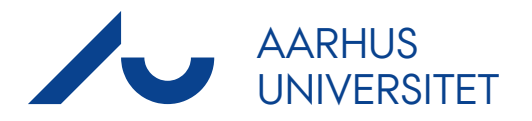

# **BLACKBOARD QUICK GUIDE**

TIL UNDERVISERE PÅ HEALTH OG SCIENCE & TECHNOLOGY

# INDHOLD

| Introduktion til Blackboard                                             | 3  |
|-------------------------------------------------------------------------|----|
| 1. I gang med Blackboard                                                | 4  |
| 1.1 Overblik                                                            | 4  |
| 1.2 Opret kursusmenu                                                    | 4  |
| 1.3 Tilføj indhold                                                      | 7  |
| 1.4 Opgaver                                                             | 8  |
| 1.5 Upload-mappe til studerende                                         | 10 |
| 1.6 Værktøjer                                                           | 13 |
| 2. Announcements/meddelelser                                            | 15 |
| 3. Tips og tricks                                                       | 18 |
| 3.1 Manglende venstre menu                                              | 18 |
| 3.2 Gør editoren stor                                                   | 18 |
| 3.3 Menu til de enkelte emner                                           | 19 |
| 3.4 Der er ingen studerende på mit kursus ifølge Roster (deltagerliste) | 19 |
| 3.5 Ændringer af farve, layout mm                                       | 19 |

Quickguiden er udarbejdet maj 2014 /AU KOM ST Find flere vejledninger og support på **www.bbsupport.au.dk** 

# INTRODUKTION

Denne vejledning er til dig, som er ny i Blackboard, og introducerer til systemets mest basale funktioner.

Blackboard er et fælles system for læring og har integration til de administrative systemer. Således har de studerende ét sted, hvor alle informationer er samlet. Blackboard er et sted for læring, sparring og kommunikation - både mellem de studerende såvel som mellem studerende og underviser. Denne vejledning viser dig hvordan, og sørger for at du kommer godt i gang med Blackboard.

Når du har logget ind i Blackboard, kommer du til **My Institution/Min Institution**. Herfra har du mulighed for at tilgå dine kurser via **My Courses/Kurser**, som du både finder i menulinjen øverst på siden eller i et af modulerne, Blandt moduler i My Institution finder du My Organisations og My Announcements. Det er muligt at redigere i og flytte rundt på modulerne og således tilpasse My Institution efter behov.

I Courses møder du en liste over dine kurser. Klik på det ønskede kursus, og du bliver ført videre til kursets forside. Kursussiden består af en menu til venstre, hvorfra du kan administrere de forskellige funktioner i Blackboard. Du har mulighed for selv at tilføje indhold i denne ved at klikke på det plus-tegnet øverst til venstre i menuen. Vælg **Content Area/Indholdsområde** og du kan navngive et nyt element, som føjes til menuen, hvori der sidenhen kan uploades filer eller andet materiale. Disse elementer er kan med fordel være inddelt efter tema, uge, emne osv., således alt materiale indenfor et givent emne er samlet.

Menuen til venstre består desuden af en række links som eksempelvis Course Description/ Kursusbeskrivelse, Announcements/Meddelelser og Roster/Deltagerliste. Længere nede finder du **Course Management/Kursus Styring**, hvorfra der er adgang til meddelelser og håndtering af opgaver (Grade Centre). Course Description er et link til kursuskataloget (http://kursuskatalog. au.dk); du kan rette linket så det peger direkte på kurset. I Roster finder du en liste over de tilmeldte studerende på kurset, som automatisk overføres fra STADS.

Kursussiden kan ses både i **Teacher View** og i **Student View**. Som udgangspunkt vises den i Teacher View, men ved at klikke på ikonet "Go To Student View" til højre, kan siden vises, som den fremstår for de studerende. Du kan frit skifte mellem Teacher- og Student View, men kan kun administrere kursussiden i **Teacher View**.

Du kommer hurtigt tilbage til My Institution via menulinjen øverst.

I øverste højre hjørne I Blackboard findes en lille rubrik med dit navn (eventuelt efterfulgt af et nummer, som angiver antal nye notifikationer). Ved at klike på rubrikken med navn, får du genvej til eksempelvis meddelelser, kalender eller generelle indstillinger.

# **1. I GANG MED BLACKBOARD**

For at administrere fag og kurser i Blackboard, skal du klikke på **Courses** i hovedmenuen. Klik herefter på kursets navn i listen **Course List**. Dette vil åbne såvel kurset som en **Hurtig opsætning**, som gennemgås i afsnittet "Brugere og Grupper" i Blackboard-manualen for undervisere. Sæt flueben i **Skjul hurtig opsætning**, når jeg åbner dette kursus, så denne ikke vises fremover. Klik efterfølgende på **Anvend ændringer**. For at vende tilbage til guiden senere, kan du i **Control Panel/ Kontrolpanel** for kurset klikke på **Customisation/Tilpasning** og dernæst på **Quick Setup Guide / Hurtig opsætning**.

### **1.1 OVERBLIK**

Som udgangspunkt er kurset vist i **Teacher View**. Kun når du er i Teacher View, kan du som underviser se de redigeringsmuligheder, du har og de sider/links, du eventuelt har skjult for de studerende. Hvis du ønsker at se kursussiden, som den vil fremgå for de studerende, skal du klikke på **Go to Student View**. For at gå tilbage til Teacher View, skal du klikke på **Return to Teacher View**. Bemærk også, at **On/Off** valgmuligheden i højre hjørne slår dine redigeringsmuligheder til eller fra og begrænser/udvider visningen.

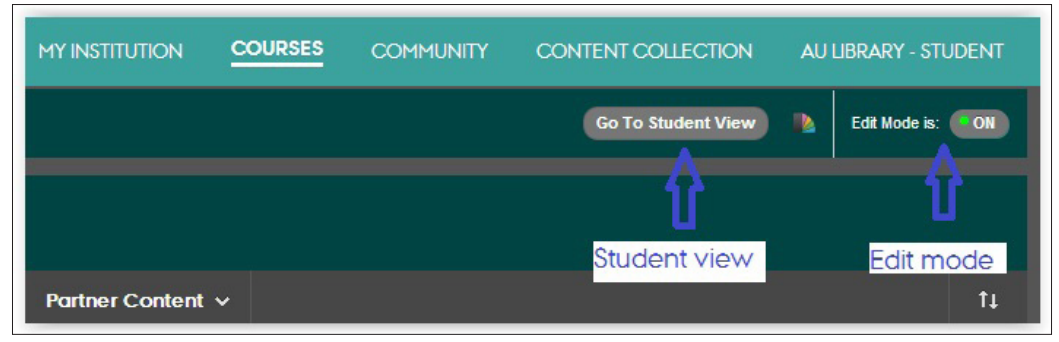

Figur 1.1: Student View

Home Page består af moduler. Kursushjemmesiden kan redigeres af instruktorer og undervisere.

### **1.2 OPRET KURSUSMENU**

Under Teaching/Undervisning i menuen indsættes overskrifter til områder med forskellige materialer til dit kursus. Vi anbefaler at menuen holdes kort. Du kan enten organisere den efter tid (kursus-uger) eller overordnede emner. Der er lagt et indholdsområde ind (Add Content/Tilføj indhold), som ikke er tilgængeligt for de studerende.

For at tilføje til kursusmenuen, skal du klikke på plus-tegnet i toppen af kursusmenuen til venstre. Fra denne menu kan du tilføje en række links mm til kursusmenuen.

| + C 11<br>Add Menu Item (Click to see options)<br>Content Area | Home Page 💿                                                                                                    |   |
|----------------------------------------------------------------|----------------------------------------------------------------------------------------------------|---|
| Module Page                                                    | Build Content v Assessments v Tools v Partner Content v                                                             | t |
| Blank Page                                                     |                                                                                                    |   |
| Tool Link                                                      | ITDMat                                                                                                    |   |
| Web Link                                                       | Welcome! :)                                                                                                    |   |
| Course Link                                                    | This year ITDMAT will follow a different structure and teaching philosophy than previous years. It will have more   |   |
| Subheader                                                      | active learning elements and fewer traditional lectures. The lectures will be replaced by videos from the internet. |   |
| Divider                                                        | Material and expectations                                                                                           |   |
| Teaching                                                       | The material for the course will be different – it will consist of:                                                 |   |

Figur 1.2.1: Tilføj Menu Item

For at tilføje materiale til dit kursus, skal du først tilføje et indholdsområde (Content Area), som kan indeholde stort set alle former for kursusmateriale.

- 1. Klik på Content Area for at tilføje et indholdsområde.
- 2. Giv dit indholdsområde et passende navn.
- 3. Hvis dette indholdsområde skal være synligt for de studerende, skal du sætte flueben ved Avaibale for Users/Tilgængelig for brugere.
- 4. Klik på Submit. Dette indholdsområde er nu tilgængeligt i navigationsmenuen.

Indholdsområdet placeres nederst - det kan flyttes ved at holde musen ud til venstre hvorefter der fremkommer en lille pil og det kan flyttes op og ned. Se figur 1.2.3.

| AARHUS                                                                                   | 🛄 Juris Denov                                                                                                    | dsen 🛛  |
|------------------------------------------------------------------------------------------|----------------------------------------------------------------------------------------------------|---------|
|                                                                                          | MYINSTITUTION COURSES COMMUNITY CONTENT COLLECTION AULBRARY                                                                                                    |         |
| 🚖 🕒 Home Page                                                                            | Go To Student View 🐧 Edit Kor                                                                                                    | o ISX 💽 |
| + 🖆 🖒 11<br>Add Content Area                                                             | Home Page O                                                                                                    |         |
| ☆ Name:<br>Week 7                                                                        | Build Content v Assessments v Tools v Partner Content v                                                                                                    |         |
| Available to Users     Cancel Submit                                                     | IDMat<br>Welcome! :)<br>This year IDMAT will follow a different structure and teaching philosophy than previous years. It will have more active fearing elements and fewe traditional lectures. The lectures will be replaced by videos from the int                                                                                                    | ternet. |
| Roster<br>Teaching<br>Week 1<br>Week 2 III<br>Week 2 IIII<br>Week 2 IIII<br>Week 2 IIIII | Material and expectations         The material for the course will be different – it will consist of:            • The book         • Yoosa         • Yoosa         • Mandatory course of the special will be available of the special will be available for the special be book and answered the MCOs prior to the Tuesday class session. There will be MCOs for each topic. The MCOs will be book and answered the MCOs prior to the Tuesday class session. There will be MCOs for each topic. The MCOs will be the book and answered the MCOs prior to the Tuesday class session. There will be MCOs for each topic. The MCOs will be the book and answered the MCOs prior to the Tuesday class session. There will be MCOs for each topic. The MCOs will be the tates, if will NOT be a part of the grade but should be seen as a help for you to test the basics of the topic.         At the tatest, the material for next week will be available Friday the week before. | ocus on |
| Week 6 27 III<br>Course links<br>Add Content 12                                          | The book used in this course is:<br>Mathematical Prods. A Transition to Advanced Mathematics. Gary Chartrand, Albert D. Polimeni and Ping Zhang. Pearson, 3. Ed. 2012. ISBN: 9780321782519. You can buy it at Teknisk boglade<br>We will use chapters 1-9 (incl.) from the book.                                                                                                    |         |

Figur 1.2.2: Tilføj Content Area

|   | Teaching      | • т        |
|---|---------------|------------|
|   | Week 1        | • V<br>• Q |
|   | Week 2 📖      | • M<br>• M |
|   | Week 3 🗷 💷    | Each we    |
|   | Week 4 🗹 🗐    | the basi   |
|   | Week 5 🗹 💷    | At the la  |
|   | Week 6 🗵 📖    | The bool   |
|   | Course links  | Mathem     |
|   | Add Content 🗹 | We will u  |
| ţ | Week 7 🗷 💷 💿  |            |
|   |               |            |

Figur 1.2.3: Content Area gøres synligt for studerende

Som det ses af Figur 1.2.3 er Week 3 ikke tilgængeligt for de studerende (kassen med streg igennem). Dette kan bruges til at lave kursusmateriale som de studerende ikke kan se før man er færdig med det. For at gøre det tilgængeligt for de studerende klikkes på den lille runde pil.

| ‡ | Week 3 🗹 💷 | ,They                    |
|---|------------|--------------------------|
|   | Week 4 🗹 💷 | Week 3 menu item options |
|   | Week 5 🗹 💷 |                          |

Figur 1.2.4: Week 3 gøres tilgængeligt

#### og der vælges Show Link/vis link

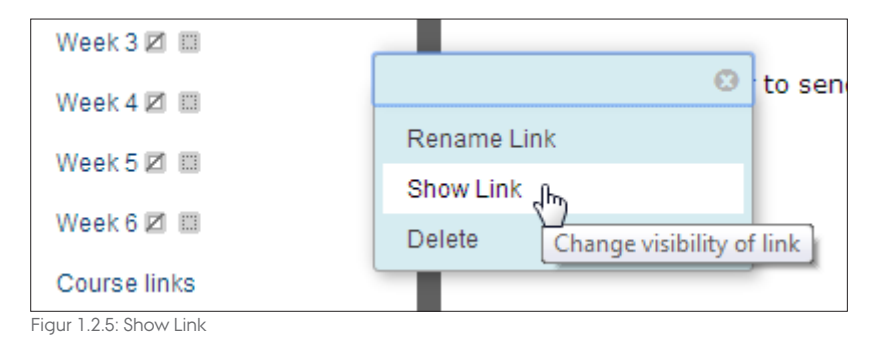

#### VISUEL TILPASNING AF KURSUSMENUEN

Organiser kursusmenuen i dit kursus med underoverskrifter og skillelinjer.

En Subheader/Underoverskrift er et menupunkt, man ikke kan klikke på.

Den er visuelt fremhævet ved at være i fed skrift. Den kan derved agere overskrift for et område i kursusmenuen.

En **Divider/Skillelinie** er en horisontal linje, som eksempelvis kan markere en opdeling mellem områder af kursusmenuen.

#### **OPRETTELSE**

- 1. Klik på plus-tegnet i toppen af kursusmenuen til venstre.
- 2. Klik enten på **Subheader** (underoverskrift) eller **Divider** (skillelinje). I eksemplet her laves en underoverskrift.
- 3. Giv underoverskriften et navn, og klik derefter på Submit.
- 4. Bemærk: Dividere kan ikke navngives.

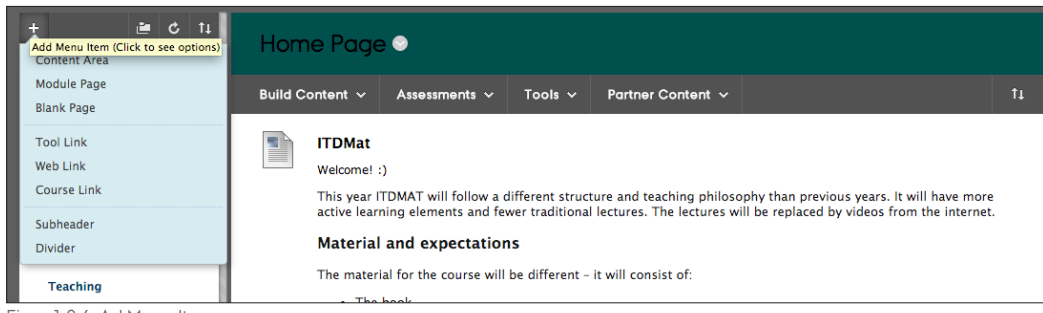

Figur 1.2.6: Ad Menu Item

#### **PLACERING**

Underoverskriften er automatisk placeret nederest i kursusmenuen, men kan frit flyttes rundt ligesom andre elementer i menuen.

- 1. Hold musen hen over underskriften, du netop har oprettet.
- 2. Klik og hold højre musetast nede på den op-og-nedad-pegende pil.
- 3. Du kan nu trække underoverskriften til en anden placering i menuen. Giv slip på musen, når underoverskriften har den ønskede placering.

### **1.3 TILFØJ INDHOLD**

- 1. I menuen **Build Content/Design indhold**, vælg **Item/element** for at oprette et emne som kan indeholde tekst, fil eller andet.
- 2. Navngiv og skriv teksten/indsæt filen/videoen (yderligere konfigurationsmuligheder er tilgængelige nedenfor).
- 3. Klik på submit

De forskellige former for indhold tilføjes enten i tekst editoren via et Item (figur 1.3.3), eller via menuen i **Build Content** (figur 1.3.4), hvor der er forskellige andre muligheder

| Home Page       | •           |
|-----------------|-------------|
| Build Content 🗸 | Assessments |
| Create          | New Pa      |
| Item            | Content     |
| File            | Module      |

Figur 1.3.1: Tilføj indhold

| Blackboard Learn ×         | ITDMAT-DI Dickret mate. x 🕆 🗠 ComputMet - Ingeniarbi, x                                                                                                 |               |
|----------------------------|----------------------------------------------------------------------------------------------------|---------------|
| - → C 🍐 https://bbt.au.dk, | Kwebapps/portal/tramesetjsp/tab_tab_group_id=_z_1&kurl=%2+webapps%2+blackboard%2+execute%2+launche%3+type%3UCourse%2bid%3U_1083/_1%2burt%3U             | 22            |
|                            | La construction de la construction de la construction de la construction de la construction de la construction                                          | s bennedsen 4 |
|                            | MY INSTITUTION COURSES COMMUNITY CONTENT COLLECTION AUL                                                                                                 |               |
| 🚖 💿 Week 2 > Create Item   | Go To Standard Viewer 🐧 Cat                                                                                                    | Mode is: ON ( |
| + 5 🗎                      | Create Item                                                                                                    |               |
| ▼ ST Development course 🚓  | A containt item is any time of file text image or link that mayours to users in a Content Area Learning Mobile Lesson Plan or content folder. More Hole |               |
| Home Page                  | sconten tien o ung type of jing teat, inniget or init ting upper a to uncer in a conten stread sear ning notate, secont i ung or conten fonter.         |               |
|                            |                                                                                                    |               |
| Information                | * Indicates a required field. Cancel                                                                                                    | Submit        |
| Announcements              |                                                                                                    |               |
| Course Description         | 1. Content Information                                                                                                    |               |
| Roster                     | * Name Dester                                                                                                    |               |
|                            | n courry                                                                                                    |               |
| Teaching                   | Colour of Name                                                                                                    |               |
| Week 1                     | Text                                                                                                    |               |
| Week 2 💷                   | T T T T Paragraph • Arial • 3 (12pt) • 🗄 • 🗄 • T • 🍠 • 🛷                                                                                                |               |
| Week 3 🗵 💷                 | XDD9 PREEEEEEETT. / Art V                                                                                                    |               |
| Week 4 🗷 💷                 |                                                                                                    |               |
| Week 5 🗷 💷                 | Chapter 2.10. 3. 4                                                                                                    |               |
| Week 6 🗷 💷                 |                                                                                                    |               |
| Course links               |                                                                                                    |               |

Figur 1.3.2: Create Item

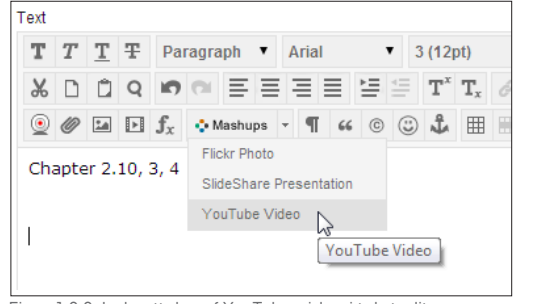

| Build Content 🗸 | Assessments v Tools v P |
|-----------------|-------------------------|
| Create          | New Page                |
| Item            | Content Folder          |
| File            | Module Page             |
| Audio           | Blank Page              |
| Image           | Mashups                 |
| Video           | Flickr Photo            |
| Web Link        | SlideShare Presentation |
| Learning Module | YouTube Viffeo          |

Figur 1.3.3: Indsættelse af YouTube video i teksteditoren

Figur 1.3.4: Indsættelse af YouTube video via Build Content

### **1.4 OPGAVER**

Ogaver oprettes typisk tilknyttet en uge eller et emne. Hvis de skal rettes/bedømmes, er det vigtigt at de ikke blot oprettes som et item, da de så ikke vil kunne ses på de studerendes "to do liste" eller kunne rettes.

- 1. Vælg det menu punkt (uge eller emne) som du vil knytte din opgave til
- 2. Vælg Assignment/Opgave under Assesments/Bedømmelser
- 3. På den fremkomne side udfyld de relevante felter:

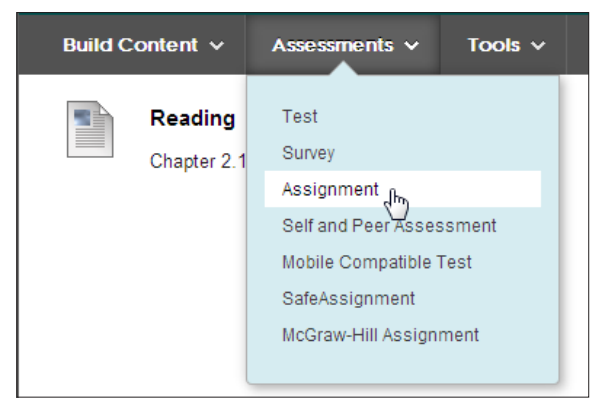

Figur 1.4.1: Assignment

| * N                | lame                 | and          | Colo           | ur                 |               |                     | На             | nd-in 2      | (qua  | ntifiers | & dire | ct proc                      |     | Q        | Bla   | ck    |      |            |            |     |   |         |
|--------------------|----------------------|--------------|----------------|--------------------|---------------|---------------------|----------------|--------------|-------|----------|--------|------------------------------|-----|----------|-------|-------|------|------------|------------|-----|---|---------|
| Instru             | uctior               | ıs           |                |                    |               |                     |                |              |       |          |        |                              |     |          |       |       |      |            |            |     |   |         |
| т                  | Т                    | T            | Ŧ              | Par                | agra          | ph                  | ٠              | Arial        |       | ٠        | 3 (1   | 2pt)                         | ٠   | :=       | *     | Ē     | Ψ.,  | <b>r</b> - | ø          | - 4 | • |         |
| Ж                  | $\Box$               | Û            | Q              | 10                 | CI            | ≣                   | ≣              | ≡            |       |          | Т      | $^{x}$ <b>T</b> <sub>x</sub> | Ø   | c's      | ۲ſ    | ¶*    | -    | -          |            | ₿Ç  | Ŧ |         |
|                    | Ø                    | 1            | Þ              | f,                 | ♦ Ma          | ashu                | ps -           | - T          | 66    | © (      | 3      | A III                        |     |          |       |       |      |            | <b>H</b> . |     |   | HTML ES |
| Rea<br>Rer         | ad tł<br>mem         | ne p<br>Iber | df fil<br>to s | e: <u>H</u><br>end | and-<br>the l | <u>in 2</u><br>han  | 2.pdf<br>id-in | f<br>the f   | the t | hree     | stud   | ents                         | vho | mus<br>I | st do | a     | evie | ew         |            |     |   |         |
| Rea<br>Rer         | ad th<br>mem         | ne p<br>Iber | df fil<br>to s | e: <u>H</u><br>end | and-          | <u>in 2</u><br>han  | 2.pdf<br>id-in | f<br>i the I | the t | hree:    | stud   | ents                         | vho | mus<br>I | t do  | a     | evie | ew         |            |     |   |         |
| Rea<br>Rer<br>Path | ad tł<br>mem<br>:: p | ne p         | df fil<br>to s | e: <u>H</u><br>end | and-          | <u>-in 2</u><br>han | 2.pdf<br>id-in | f<br>i the I | the t | hree     | stud   | ents                         | who | mus<br>I | t do  | ) a I | evie | ≥w         |            |     |   |         |

Figur 1.4.2: Assignment Information

Feltet Grading/Karaktergivning skal udfyldes - det er det antal point som der kan gives for opgaven når den rettes. En god standardværdi er 100. Hvis der ikke skal gives karakter skrives 0.

| 3. Grading                    |     |
|-------------------------------|-----|
| \chi Points Possible          | 100 |
| Figur 1.4.3: Point for opgave |     |

Det er en god ide at sætte en afleveringsdato for opgaven:

| 5. | Due Dates                    |                                                                                       |
|----|------------------------------|---------------------------------------------------------------------------------------|
|    | Submissions are not accepted | d after this date and are marked Missed.                                              |
|    | Due Date                     | 31/05/2014 23:59 Solution States as dd/mm/yyyy. Time may be entered in any increment. |

Figur 1.4.4: Afleveringsfrist

Herudover kan det besluttes om de studerende skal aflevere individuelt eller i grupper. For brug af gruppe se den samlede Blackboard vejledning.

Når opgaven er oprette på denne måde kan de studerende se at der skal afleveres en opgave:

| TO DO                                                                                       |
|---------------------------------------------------------------------------------------------|
|                                                                                             |
| What's Past Due                                                                             |
| All Items (0)                                                                               |
| What's Due<br>Select Date: 19/05/2014 Go                                                    |
| <ul> <li>T9 May 2014 (1)</li> <li>Hand-in 1 ST Development course - Due 19/05/14</li> </ul> |
| 20 May 2014 (0)                                                                             |
| Week of 18 May 2014 - 24 May 2014 (1)                                                       |
| ▼ <u>Future (1)</u>                                                                         |
| Hand-in 2 (quantifiers & direct proof) S<br>ST Development course - Due 31/05/14            |

Figur 1.4.5: De studerendes oversigt over alle deres opgaver

### **1.5 UPLOAD-MAPPE TIL STUDERENDE**

Som underviser kan du oprette en mappe, hvori de studerende kan uploade deres materiale og alle på kurset kan se og downloade materialet.

Der skal laves indstillinger i følgende to trin, før den studerende har adgang til at uploade materiale. Nedenfor er de to trin i **Control Panel** og i **Kursusmenuen** beskrevet.

#### I CONTROL PANEL

- 1. Gå ind i dit kursus, hvor du vil oprette en mappe.
- 2. Under Control Panel og Content Collection, klik på dit kursus.

|    |                                                                                                 | understood the basics; it will NOT be a part of the grade but should be see                                                                                                    |
|----|-------------------------------------------------------------------------------------------------|----------------------------------------------------------------------------------------------------|
|    | COURSE MANAGEMENT                                                                               | At the latest, the material for next week will be available Friday the week be                                                                                                    |
| •  | Control Panel                                                                                   | The book used in this course is:                                                                                                    |
| •  | Content Collection<br>ST_Development_course<br>All Courses Content<br>All Organisations Content | Mathematical Proofs. A Transition to Advanced Mathematics. <i>Gary Chartrar</i> 9780321782519. You can buy it at Teknisk boglade<br>We will use chapters 1–9 (incl.) from the book. |
|    | Go<br>Basic Search<br>Advanced Search                                                           |                                                                                                    |
| in | ur 1.5.1: Content Collection                                                                    |                                                                                                    |

3. Klik på Create Folder/Opret mappe. Giv mappen et navn og tryk på Submit.

| +        | 🖆 🖒 🛍                     |                                                             |                                                                                                    |                                                                                               |                                                         |                                                                 |                                                            |                                                         | Ŋ                                                            | View List                             | View Thun                                     |
|----------|---------------------------|-------------------------------------------------------------|----------------------------------------------------------------------------------------------------|-----------------------------------------------------------------------------------------------|---------------------------------------------------------|-----------------------------------------------------------------|------------------------------------------------------------|---------------------------------------------------------|--------------------------------------------------------------|---------------------------------------|-----------------------------------------------|
| ▼ ST D   | T Development course 👚    | Course<br>The Content C<br>Collection. Wi<br>access the con | Content: ST_De<br>Collection provides central j<br>hen you change an item in t<br>tent in your present course | velopment_<br>file storage for all con<br>the Content Collection<br>e, in all courses you ted | _ <b>COUR</b><br>ntent. WI<br>n, all link<br>each, in a | SE S<br>hen creating co<br>cs to the item re<br>Il of your orga | ntent for your o<br>flect those char<br>nisations, or in c | ourse, you can<br>ges. Using the l<br>ull of the course | link to items<br>links in the <b>C</b> a<br>es in the instit | anywhere<br>Iontrol Pa<br>tution. Mor | in the Cont<br><b>mel</b> , you ca<br>re Help |
| In<br>Ar | formation<br>nnouncements | Upload ~                                                    | Create HTML Object                                                                                            | Create Folder                                                                                 |                                                         |                                                                 |                                                            |                                                         |                                                              |                                       |                                               |
| Co<br>Ro | ourse Description         | 🜟 Folder Name                                               | Canc                                                                                                    | cel Submit                                                                                    |                                                         |                                                                 |                                                            |                                                         |                                                              |                                       |                                               |

Figur 1.5.2: Mappenavn

- 4. Mappen er nu oprettet i kursets Content Collection (mappen er endnu ikke tilgængelig for studerende).
- 5. For at de studerende kan uploade til mappen, skal du give de studerende tilladelse til at læse og skrive i mappen. Klik på håndikonet til højre.

| $ \rightarrow $ | Download F | Package Copy Move Recycle |                      |      | Refresh                                           |
|-----------------|------------|---------------------------|----------------------|------|---------------------------------------------------|
|                 | File Type  | Name                      | Edited               | Size | Permissions                                       |
|                 |            | Recycle Bin               | 14-May-2014 15:57:38 | 0    | <u>_</u>                                          |
|                 | <b>E</b>   | Recycle Bin(1)            | 14-May-2014 15:57:41 | 0    | <u>_</u>                                          |
|                 |            | Recycle Bin(1)(1)         | 14-May-2014 15:57:41 | 0    | <u>_</u>                                          |
|                 |            | Til Studerende 📀          | 18-May-2014 11:02:49 | 0    | a ding                                            |
|                 | <b>a</b>   | upload folder             | 21-May-2014 16:49:37 | 0    | hared with some users. Click to Edit Permissions. |

Figur 1.5.3: Mappeoversigt

#### 6. Vælg Select Specific Users By Place/Vælg bestemte brugere efter sted. Klik på Course/Kursus.

| Select        | Specific Users      | Select Specific Users By Place        | 🗸 🗸 Select Roles 🗸  |                                                                                                    |       |                                                                                                    |        |
|---------------|---------------------|---------------------------------------|---------------------|----------------------------------------------------------------------------------------------------|-------|----------------------------------------------------------------------------------------------------|--------|
| $\rightarrow$ | Delete              | Course<br>Course Group                |                     |                                                                                                    |       |                                                                                                    |        |
|               | Jser/User List      | Organisation<br>Organisation Group    |                     | Read                                                                                                    | Write | Remove                                                                                                    | Manage |
|               | ST Development cour | rse (ST_Development_course): Course   | Builder (User List) | <ul> <li>Image: A second second s</li></ul> | ~     | <ul> <li>Image: A second second s</li></ul> | ×      |
|               | ST Development cour | rse (ST_Development_course): Instruct | tor (User List)     | ×                                                                                                    | ~     | ×                                                                                                    | ×      |
|               |                     |                                       |                     |                                                                                                    |       |                                                                                                    |        |

Figur 1.5.4: Udvælg studerende

7. Sæt flueben ud for det ønskede kursus.

| 2. | Select Roles |                    |
|----|--------------|--------------------|
|    | 🛨 Roles      | All Course Users   |
|    |              | 🗹 Student          |
|    |              | Instructor         |
|    |              | Teaching Assistant |
|    |              | Course Builder     |
|    |              | Marker             |
|    |              | Guest              |
|    |              |                    |

Figur 1.5.5: Udvælg brugere

8. I punkt 2 Select Roles/Vælg roller, sæt flueben ved Student/Studerende.

| 3. | Set Permissions |          |
|----|-----------------|----------|
|    | Permissions     | 🗹 Read   |
|    |                 | 🗹 Write  |
|    |                 | Remove   |
|    |                 | 🔲 Manage |
|    |                 |          |

Figur 1.5.6: Vælg rettigheder

- 9. I punkt 3 Set Permissions/Angiv tilladelser, sæt flueben ved Read og Write.
- 10. Klik herefter på **Submit**.

#### **I KURSUSMENUEN**

1. Gå til det ønskede kursus og i menuen til venstre, vælg det sted, hvor du ønsker en mappe, som de studerende skal kunne læse og skrive til.

| Сі<br><i>А</i> а | reate Item<br>ontent item is any type of fi | le, text, image, or link that appears to users in a Content Area, Learning Module, Lesson Plan, | or content folder. <mark>More Help</mark> |
|------------------|---------------------------------------------|-------------------------------------------------------------------------------------------------|-------------------------------------------|
| *                | Indicates a required field.                 |                                                                                                 | Cancel Submit                             |
| 1.               | Content Information                         | n                                                                                               |                                           |
|                  | Ӿ Name                                      |                                                                                                 |                                           |
|                  | Colour of Name                              | Black                                                                                           |                                           |
|                  | Text                                        |                                                                                                 |                                           |
|                  | T T T Arial                                 |                                                                                                 |                                           |
|                  |                                             |                                                                                                 |                                           |
| Figur            | 1.5.7: Opret et item                        |                                                                                                 |                                           |

- 2. Vælg Build content og klik på Item.
- 3. Giv dit item et navn og skriv instruktioner i tekstfeltet.
- 4. Dernæst skal du vælge Browse Content Collection/Gennemse content collection.
- 5. Sæt flueben ved mappen og tryk Submit.
- 6. Gør de resterende indstillinger færdige og tryk Submit.
- 7. Mappen vil nu vise sig sådan her for de studerende (ikke som en konkret mappe, men som et link, de skal klikke på for at komme til Content Collection, hvor det er muligt for de studerende at uploade materiale).

### FOR DEN STUDERENDE

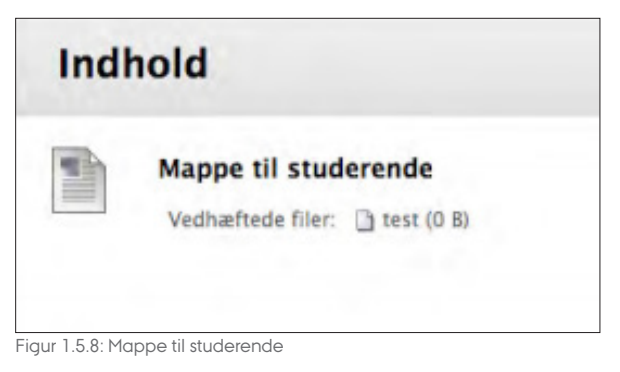

- 1. Den studerende tilgår mappen ved at klikke på linket, i dette tilfælde Test.
- 2. Den studerende har nu mulighed for at uploade materiale, oprette en mappe mm.

### 1.6 VÆRKTØJER

I Blackboard er det muligt at benytte en lang række værktøjer til at hjælpe den studerendes læring. Værktøjerne findes nederst i menuen under Course Tools/kursus værktøjer - eller du kan tilføje dem til din kursusmenu.

|   | COURSE MANAGEMENT             |   |
|---|-------------------------------|---|
| - | Control Panel                 |   |
| Þ | Content Collection            | > |
| Ŧ | Course Tools                  |   |
|   | Announcements                 |   |
|   | Blogs                         |   |
|   | Contacts                      |   |
|   | Course Calendar               |   |
|   | Course Messages               |   |
|   | Date Management               |   |
|   | Discussion Board              |   |
|   | Glossary                      |   |
|   | Journals                      |   |
|   | McGraw-Hill Higher Education  |   |
|   | Mobile Compatible Test List   |   |
|   | Pearson's MyLab and Mastering |   |
|   | Rubrics                       |   |
|   | SafeAssign                    |   |
|   | Self and Peer Assessment      |   |
|   | Send Email                    |   |
|   | Student View                  |   |
|   | Tasks                         |   |
|   | Tests, Surveys and Pools      |   |
|   | Wikis                         |   |
|   |                               |   |

Figur 1.6.1: Kursusværktøjer

Nogle af værktøjerne er allerede i kursusmenuen (Announcements/Beskeder og Roster/ deltagerliste), andre kan benyttes i dit kursus. Hvis du benytter et eller flere, er det anbefalelsesværdigt at tilføje dem til kursusmenuen så de studernde kan finde dem. Dette gøres ved at klikke på Add Menu Item/Tilføj menu emne og her klikke på Tool link/Værktøjs Link

| +                               | i. | ç | †1 |
|---------------------------------|----|---|----|
| Content Area                    |    |   |    |
| Module Page                     |    |   |    |
| Blank Page                      |    |   |    |
| Tool Link                       |    |   |    |
| Web Link                        |    |   |    |
| Course Link                     |    |   |    |
| Figur 1.6.2: Tilføj et tool lin | k  |   |    |

Herefter gives linket et navn og værktøjet vælges (i figur 1.6.3 er det en blog)

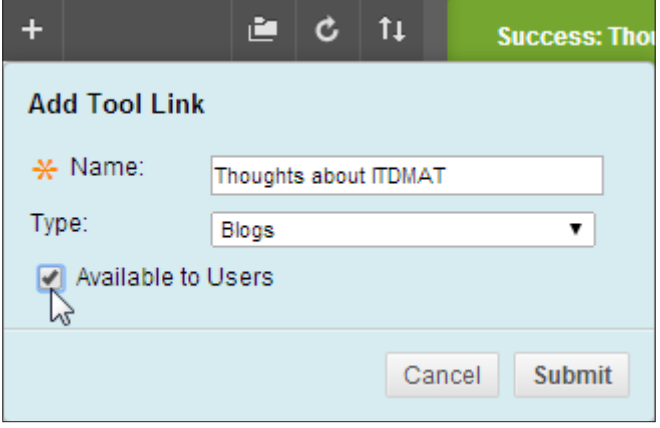

Figur 1.6.3: Navngiv og vælg typen af værktøj

De studerende vil herefter se værktøjet på samme måde som andre links i kursusmenuen

| ST Development course                              | Thoughts about ITDMAT                                      |
|----------------------------------------------------|------------------------------------------------------------|
| Home Page                                          | Create Blog Entry                                          |
| Information<br>Announcements<br>Course Description | In this blog you can write your thoughts about this course |
| Roster                                             |                                                            |
| Teaching<br>Week 1                                 |                                                            |
| Week 2                                             |                                                            |
| Week 3                                             |                                                            |
| Week 4                                             |                                                            |
| Week 5                                             |                                                            |
| Week 6                                             |                                                            |
| Week 7                                             |                                                            |
| Course links                                       |                                                            |
| Thoughts about ITDMAT                              |                                                            |

Figur 1.6.4: En blog som den studerende ser den

### 2. ANNOUNCEMENTS / MEDDELELSER

Meddelelser kan oprettes og sendes til alle, der er tilmeldt et specifikt kursus. Disse meddelelser vil figurere på modtagerens My Institution-side, på kursets hjemmeside og eventuelt også som en email. Bemærk: Den studerende modtager automatisk notifikationer, når nyt indhold tilføjes, hvis den studerende har valgt dette under notifikationscentret.

- 1. Klik på Courses i menuen øverst, og vælg det kursus, som du ønsker at udsende en meddelelse fra.
- Home Page
  ST Development course
  Home Page
  Information
  Announcempats
  Course Des Announcements
- 2. Klik på Announcements/Meddelelser

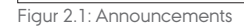

3. Klik på Create Announcement/Opret meddelelse til venstre.

### Announcements

New Announcements appear directly below the repositionable bar. the repositionable bar to pin them to the top of the list and prevent r students. Students do not see the bar and cannot reorder announcer

Crente Announcement

New announcements appear below this line

Figur 2.2: Opret meddelelse

#### 4. Indtast overskrift og indhold

| Cr<br>Neu<br>Mor | Create Announcement<br>New Announcements appear directly below the repositionable bar and can be dragged to new positions to mod<br>More Help |  |  |  |  |  |  |
|------------------|----------------------------------------------------------------------------------------------------|--|--|--|--|--|--|
| *                | ★ Indicates a required field.                                                                                                    |  |  |  |  |  |  |
| 1.               | 1. Announcement Information<br>★ Subject Dette er en overskrift ■ Black                                                                       |  |  |  |  |  |  |
|                  | <b>T T T T</b> Paragraph ▼ Arial ▼ 3 (12pt) ▼ := ▼ i= ▼ <b>T</b> ▼ <b>𝖊</b> ▼ <i></i>                                                         |  |  |  |  |  |  |
|                  | 从 D d Q ♥ ♥ ≡ ≡ ≡ ≡ ≡ ≡ T T, 2 2 + T T − − L ♥ -                                                                                              |  |  |  |  |  |  |
|                  | @ Ø Ia P f <sub>x</sub> • Mashups ▼ ¶ 66 © 3 ↓ III III III III III III III III III                                                            |  |  |  |  |  |  |
|                  | Dette er indholdet af selve meddelelsen I                                                                                                    |  |  |  |  |  |  |
|                  | Path: p                                                                                                    |  |  |  |  |  |  |

Figur 2.3: Overskrift og indhold

5. Hvis du ønsker meddelelsen sendt som en email med det samme, så klik i **Email Announcement/ E-mail meddelelse**.

| 2. Web Announcement Op   | . Web Announcement Options                                                                                                    |  |  |  |  |
|--------------------------|----------------------------------------------------------------------------------------------------|--|--|--|--|
| Duration                 | Not Date Restricted                                                                                                    |  |  |  |  |
|                          | Date Restricted                                                                                                    |  |  |  |  |
| Select Date Restrictions | Display After III III III IIII IIII IIII IIII IIII                                                                                    |  |  |  |  |
|                          | Display Until     Im     Im     Im     Im     Im     Im     Im     Im     Im     Increment.                                           |  |  |  |  |
| Email Announcement       | Send a copy of this announcement immediately<br>Stickents are still notified of this announcement even if this option is not selected |  |  |  |  |
|                          |                                                                                                    |  |  |  |  |

Figur 2.4: Umiddelbar e-mail til deltagere

6. Klik på Submit for at offentliggøre meddelelsen.

#### 7. Meddelelsen fremgår af de studerendes My Institution side (og eventuelt email)

| NOUNCEMENTS                                                       |
|-------------------------------------------------------------------|
| No Institution Announcements have been posted in the last 7 days. |
| pment course                                                      |
| r en meddelelse                                                   |
| more announcemer                                                  |
|                                                                   |
|                                                                   |

Figur 2.5: Meddelelsen som de studerende ser den

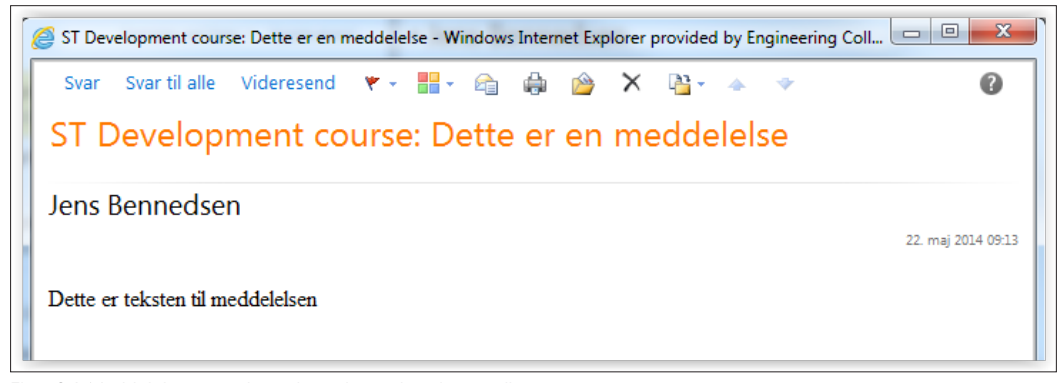

Figur 2.6: Meddelelsen som de studerende ser den via e-mail

### **3. TIPS OG TRICKS**

Dette afsnit beskrive en række ting som kan hjælpe dig i din hverdag

## **3.1 MANGLENDE VENSTRE MENU**

Venstre menuen kan gemmes ved at man holder musen over mellemrummet til venstre for menuen. Så fremkommer en Hide Menu pil. Tilsvarende kan den fremkaldes igen ved at holde musen hen over det skraverede område yderst til venstre

| Information<br>Announcements | New Announcements appea<br>the repositionable bar to pin<br>students. Students do not see |
|------------------------------|-------------------------------------------------------------------------------------------|
| Course Description           | ← Create Announcement                                                                     |
| Roster                       | New announcements appear                                                                  |
| Teaching                     | Hide Course Menu<br>Dette er en meddelelse                                                |
| Week 1                       |                                                                                           |

Figur 3.1.1: Gem menuen

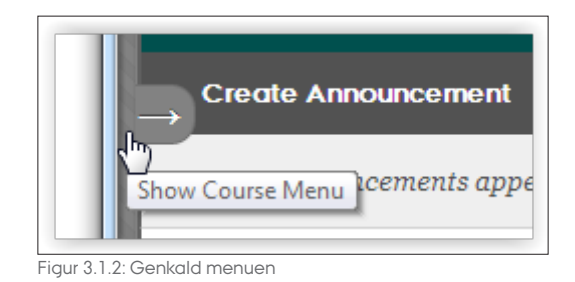

# 3.2 GØR EDITOREN STOR

Hvis du skal skrive meget tekst kan du gøre tekstfeltet stort ved at klikke øverst til højre i teksteditoren

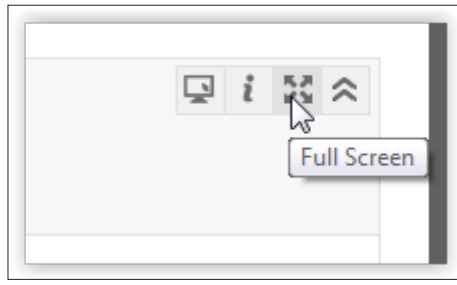

Figur 3.2.1: Gør tekst editoren stor

### **3.3 MENU TIL DE ENKELTE EMNER**

Mange steder i Blackboard findes menuen ved at holde musen hen til højre for emnet. Så fremkommer en lille pil der kan klikkes på og menuen kommer til syne.

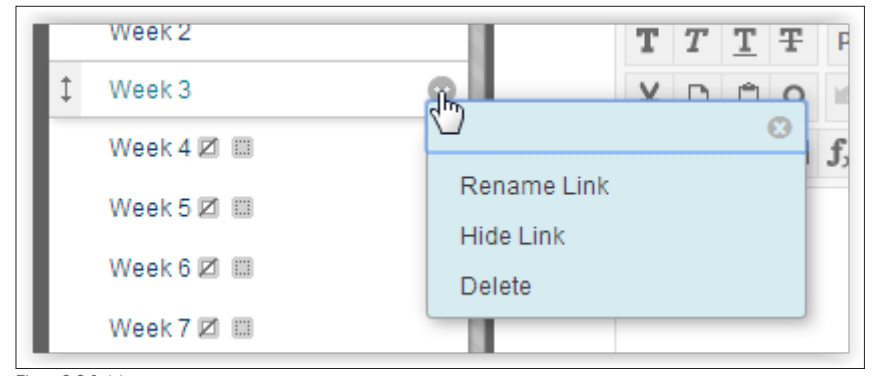

Figur 3.3.1: Menu

### 3.4 DER ER INGEN STUDERENDE PÅ MIT KURSUS IFØLGE ROSTER (DELTAGERLISTE)

Det er først når der er lavet en søgning at listen opdateres. Du skal derfor klikke på Go, så kommer kursets studerende (evt. kun de studerende du har angivet skal fremsøges)

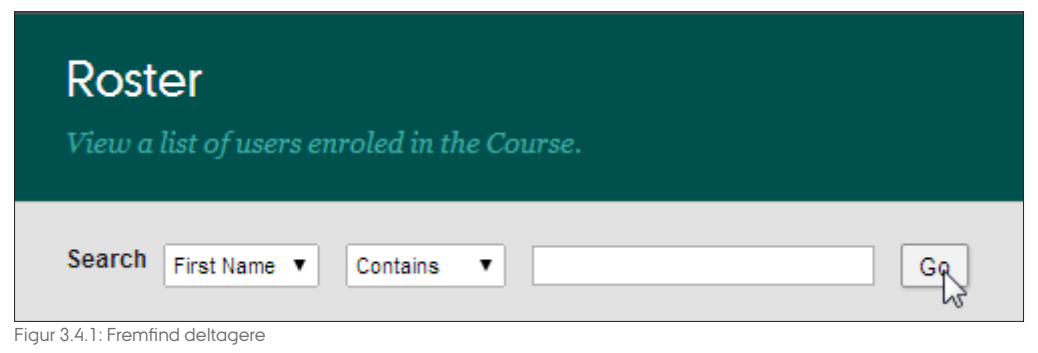

### 3.5 ÆNDRINGER AF FARVE, LAYOUT MM

Dette kan (blandt andet) gøres ved at klikke på farvepaletten ved siden af Go To Student View. Det anbefales på det kraftigste IKKE at ændre på farver eller layout af menuen, da studerende gerne vil have en genkendelighed fra kursus til kursus

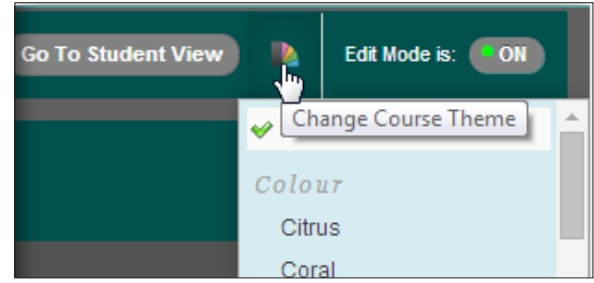

Figur 3.5.1: Ændring af farvepaletten - gør det ikke